## ΛΕΙΤΟΥΡΓΙΑ ΑΝΑΖΗΤΗΣΗΣ ΣΤΗΝ ΕΦΑΡΜΟΓΗ

# «ΚΕΝΤΡΙΚΟ ΜΗΡΤΩΟ ΠΡΑΓΜΑΤΙΚΩΝ ΔΙΚΑΙΟΥΧΩΝ» (ΚΜΠΔ)

| 1 | ПРС  | οΣΒΑΣΗ  | Ι ΣΤΗ ΛΕΙΤΟΥΡΓΙΑ ΑΝΑΖΗΤΗΣΗΣ               | .2 |
|---|------|---------|-------------------------------------------|----|
|   | 1.1  | ΑΙΤΗΣ   | Η ΠΡΟΣΒΑΣΗΣ ΣΤΗ ΛΕΙΤΟΥΡΓΙΑ ΑΝΑΖΗΤΗΣΗΣ     | 2  |
|   | 1.2  | εκδοΣ   | ΣΗ ΗΛΕΚΤΡΟΝΙΚΟΥ ΠΑΡΑΒΟΛΟΥ                 | 4  |
|   | 1.3  | ΚΑΤΑ    | ΧΩΡΙΣΗ ΗΛΕΚΤΡΟΝΙΚΟΥ ΠΑΡΑΒΟΛΟΥ             | 5  |
| 2 | ٨EII | ΓΟΥΡΓΙΑ | Α ΑΝΑΖΗΤΗΣΗΣ                              | .7 |
|   | 2.1  | Αναζή   | ιτηση Φ.Π. ή Ν.Π. με Α.Φ.Μ                | 7  |
|   | 2.   | 1.1     | Αναζήτηση Συμμετοχών                      | 7  |
|   | 2.   | 1.2     | Γραφική Απεικόνιση Συμμετοχών             | 8  |
|   | 2.   | 1.3     | Αναζήτηση Δηλώσεων                        | 8  |
|   | 2.2  | Αναζή   | ιτηση Φ.Π. με Επώνυμο – Όνομα – Πατρώνυμο | 9  |
|   | 2.3  | Αναζή   | ιτηση Ν.Π. με Επωνυμία                    | 9  |

## 1 ΠΡΟΣΒΑΣΗ ΣΤΗ ΛΕΙΤΟΥΡΓΙΑ ΑΝΑΖΗΤΗΣΗΣ

Ο χρήστης της Εφαρμογής ΚΜΠΔ έχει πρόσβαση στη λειτουργία αναζήτησης υπό προϋποθέσεις, ανάλογα με τον ρόλο του:

- 1) **Χρήστης που ανήκει στον Κεντρικό Συντονιστικό Φορέα.** Έχει πλήρη πρόσβαση, χωρίς προϋποθέσεις.
- 2) Χρήστης που ανήκει σε Αρμόδια Ελεγκτική Αρχή. Αποκτά πρόσβαση στη λειτουργία αναζήτησης μετά από σχετικό αίτημα προς τον Κεντρικό Συντονιστικό Φορέα (βλ. ενότητα «ΑΙΤΗΣΗ ΠΡΟΣΒΑΣΗΣ ΣΤΗ ΛΕΙΤΟΥΡΓΙΑ ΑΝΑΖΗΤΗΣΗΣ») και αφού ο Κεντρικός Συντονιστικός Φορέας εγκρίνει το αίτημα.
- 3) Χρήστης που ασκεί ή ανήκει σε Φορέα που ασκεί Δέουσα Επιμέλεια. Αποκτά πρόσβαση στη λειτουργία αναζήτησης α) μετά από σχετικό αίτημα προς τον Κεντρικό Συντονιστικό Φορέα (βλ. ενότητα «ΑΙΤΗΣΗ ΠΡΟΣΒΑΣΗΣ ΣΤΗ ΛΕΙΤΟΥΡΓΙΑ ΑΝΑΖΗΤΗΣΗΣ») και β) μετά από έκδοση και καταχώριση ηλεκτρονικού παραβόλου αξίας 120€ (βλ. ενότητες «ΕΚΔΟΣΗ ΗΛΕΚΤΡΟΝΙΚΟΥ ΠΑΡΑΒΟΛΟΥ» και «ΚΑΤΑΧΩΡΙΣΗ ΗΛΕΚΤΡΟΝΙΚΟΥ ΠΑΡΑΒΟΛΟΥ»). Το αίτημα προς τον Κεντρικό Συντονιστικό Φορέα γίνεται άπαξ και η έγκριση του Κεντρικού Συντονιστικού Φορέα ισχύει στο διηνεκές για τον συγκεκριμένο χρήστη. Το ηλεκτρονικό παράβολο έχει ετήσια ισχύ και επιτρέπει την εκτέλεση απεριόριστου πλήθους αναζητήσεων. Σε περίπτωση λήξης της ισχύος του παραβόλου, ο χρήστης ενημερώνεται από το σύστημα ότι πρέπει να εκδώσει και να καταχωρίσει νέο παράβολο προκειμένου να συνεχίσει τις αναζητήσεις.
- 4) (Σε αναστολή) Χρήστης πολίτης (που δεν έχει κάποιον από τους παραπάνω ρόλους). Αποκτά πρόσβαση στη λειτουργία αναζήτησης μετά από έκδοση και καταχώριση ηλεκτρονικού παραβόλου αξίας 20€ (βλ. ενότητες «ΕΚΔΟΣΗ ΗΛΕΚΤΡΟΝΙΚΟΥ ΠΑΡΑΒΟΛΟΥ» και «ΚΑΤΑΧΩΡΙΣΗ ΗΛΕΚΤΡΟΝΙΚΟΥ ΠΑΡΑΒΟΛΟΥ»), το οποίο ισχύει για 10 αναζητήσεις. Πριν από κάθε αναζήτηση, ο χρήστης πληροφορείται για το πλήθος των αναζητήσεων που απομένουν βάσει του τρέχοντος παραβόλου. Σε περίπτωση που συμπληρωθεί το πλήθος των 10 αναζητήσεων, ο χρήστης ενημερώνεται από το σύστημα ότι πρέπει να εκδώσει και να καταχωρίσει νέο παράβολο προκειμένου να συνεχίσει τις αναζητήσεις.

## 1.1 ΑΙΤΗΣΗ ΠΡΟΣΒΑΣΗΣ ΣΤΗ ΛΕΙΤΟΥΡΓΙΑ ΑΝΑΖΗΤΗΣΗΣ

Προκειμένου να αποκτήσουν πρόσβαση στη λειτουργία αναζήτησης, ο χρήστης που ανήκει σε Αρμόδια Ελεγκτική Αρχή καθώς και ο χρήστης που ασκεί (ή ανήκει σε Φορέα που ασκεί) Δέουσα Επιμέλεια θα πρέπει να απευθύνουν αίτημα προς τον Κεντρικό Συντονιστικό Φορέα, μέσω της σχετικής επιλογής από το κεντρικό μενού της Εφαρμογής ΚΜΠΔ (Εικόνα 1):

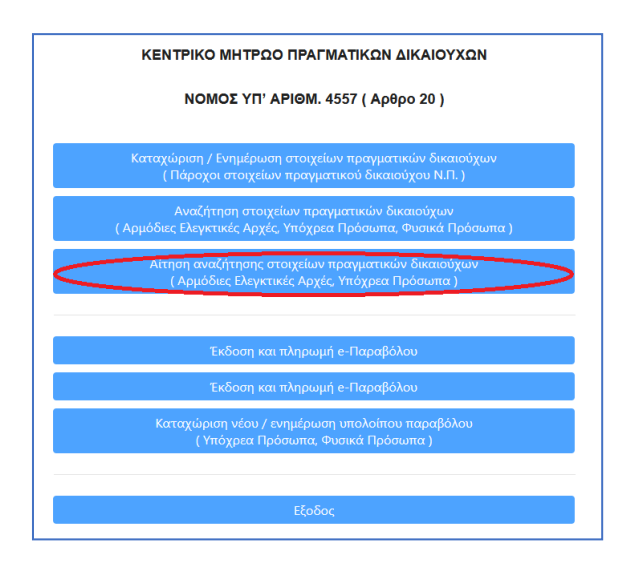

## Εικόνα 1. Μετάβαση στην αίτηση πρόσβασης

Ο χρήστης μεταβαίνει στην οθόνη της Εικόνας 2, όπου καταχωρίζει τα στοιχεία του και την αιτιολόγηση του αιτήματος πρόσβασης (συνοδευόμενη από αρχεία εγγράφων που τεκμηριώνουν τον ρόλο του) και τα υποβάλλει στον Κεντρικό Συντονιστικό Φορέα:

| M. : 137162663 Xpnm                                        | της : <b>rg1201</b> Επωνυ             |                    | OY AHMHIPA PO.                  | λος : MONITOR         | Επιστ    | ροφη 🛛 🛚 Έξοδ   |  |
|------------------------------------------------------------|---------------------------------------|--------------------|---------------------------------|-----------------------|----------|-----------------|--|
| Στοιχεία Αι                                                | τήματος                               |                    |                                 |                       |          |                 |  |
|                                                            |                                       |                    |                                 |                       | 🖹 Τροποτ | τοιητική Ιστορι |  |
|                                                            |                                       |                    |                                 |                       |          |                 |  |
| Email Επικοινωνίας*:                                       |                                       | abc@gsis           | .gr                             |                       |          |                 |  |
| Γηλέφωνο Επικοινων                                         | ίας*:                                 | 1234567            | 890                             |                       |          |                 |  |
| Τεριγραφή Φορέα*:                                          |                                       | Αρχή για           | την καταπολέμης                 | <sup>σ</sup> η        |          |                 |  |
| Αιτιολόγηση αιτήματ                                        | :oç:                                  | Υποθέσει           | Υποθέσεις ξεπλύματος            |                       |          |                 |  |
| Αιτιολόγηση απάντη                                         | σης:                                  |                    |                                 |                       |          |                 |  |
| Κατάσταση:                                                 |                                       |                    |                                 |                       |          |                 |  |
| Ρόλος:                                                     |                                       |                    |                                 |                       |          |                 |  |
| Ημ/νία Υποβολής:                                           |                                       | 09-08-20           | 21 09:51:17                     |                       |          |                 |  |
|                                                            |                                       |                    |                                 |                       |          |                 |  |
| Λίστα Αρ                                                   | χείων                                 |                    |                                 |                       |          |                 |  |
| Όνομα<br>αρχείου                                           | Τύπος<br>αρχείου                      | Μέγεθος<br>αρχείου | Όνομα<br>αρχείου στο<br>σύστημα | Ημ/νία<br>Μεταφόρτωση | Προβολή  | Διαγραφή        |  |
| ΥΠΕΥΘΥΝΕΣ_ΔΗ/                                              | application/pdf                       | 357930             | file_57                         | 09/08/2021            | Προβολή  | ×               |  |
| ΠΙΝΑΚΑΣ<br>ΑΠΟΥΣΙΩΝ<br>ΜΑΛΛΙΡΗ<br>ΙΟΥΛΙΟΣ 2021<br>(1).xlsx | application/vnd.c<br>officedocument.s | 13395              | file_56                         | 09/08/2021            | Προβολή  | ×               |  |

Εικόνα 2. Αίτηση πρόσβασης στη λειτουργία αναζήτησης

Από την πλευρά του, μέσω της επιλογής που φαίνεται στην Εικόνα 1, ο χρήστης που ανήκει στον Κεντρικό Συντονιστικό Φορέα βλέπει την οθόνη της Εικόνας 3, από όπου επιλέγει το προς εξέταση (έγκριση ή απόρριψη) αίτημα πρόσβασης:

| Α.Φ.Μ. : <b>1284</b> | υ.Μ. : 128407593 Χρήστης : rg1201 Επωνυμία : ΝΙΚΟΛΟΠΟΥΛΟΥ ΕΙΡΗΝΗ Ρόλος : OWNER Ο Επιστροφή Ο Έξοδος |               |                    |                     |             |                        |  |  |  |  |  |
|----------------------|----------------------------------------------------------------------------------------------------|---------------|--------------------|---------------------|-------------|------------------------|--|--|--|--|--|
| Αιτήμ                | Αιτήματα Πρόσβασης στο Μητρώο Πραγματικών Δικαιούχων                                                |               |                    |                     |             |                        |  |  |  |  |  |
|                      |                                                                                                    |               |                    |                     |             |                        |  |  |  |  |  |
|                      | 🕒 Άνογμα                                                                                            |               |                    |                     |             |                        |  |  |  |  |  |
|                      | (1 of 1) 🕅 ┥ 1 🕨 H 15 🗸                                                                             |               |                    |                     |             |                        |  |  |  |  |  |
| ld ≜                 | А.Ф.М.                                                                                              | Επώνυμο       | Ονομα              | Ημ. Υποβολής        | Κατάσταση   | Ρόλος                  |  |  |  |  |  |
|                      |                                                                                                    |               |                    |                     | λεκτικό     | 10/102                 |  |  |  |  |  |
| 49                   | 137248864                                                                                           | ΠΑΠΑΓΕΡΑΣΙΜΟΥ | ΓΕΩΡΓΙΑ            | 21-09-2021 16:35:48 | EFKEKPIMENH | Αρμόδια Ελεγκτική Αρχή |  |  |  |  |  |
| 50                   |                                                                                                    |               |                    |                     |             |                        |  |  |  |  |  |
| 52                   | 156406772                                                                                           | ΛΙΑΝΟΥ        | AIKATEPINH         | 22-09-2021 16:09:23 | EFKEKPIMENH | Αρμόδια Ελεγκτική Αρχή |  |  |  |  |  |
|                      |                                                                                                    |               | (1 of 1) K ◀ 1 ▶ I | N 15 ~              |             |                        |  |  |  |  |  |
|                      |                                                                                                    |               |                    |                     |             |                        |  |  |  |  |  |

Εικόνα 3. Επιλογή αιτήματος προς εξέταση

Πατώντας το κουμπί "Άνοιγμα" στη φόρμα της Εικόνας 3, ο χρήστης μεταβαίνει στη φόρμα της Εικόνας 4, όπου εγκρίνει την πρόσβαση στη λειτουργία αναζήτησης:

| Στοιχεία Αι          | τήματος          |                     |                                                             |                     |       |       |          |  |
|----------------------|------------------|---------------------|-------------------------------------------------------------|---------------------|-------|-------|----------|--|
|                      |                  |                     |                                                             |                     |       |       |          |  |
| AΦM:                 |                  | 1371626             | 53                                                          |                     |       |       |          |  |
| Επώνυμο:             |                  | NIKOAOF             | ΙΟΥΛΟΥ                                                      |                     |       |       |          |  |
| Ονομα:               |                  | <b>AHMHTP</b>       | A                                                           |                     |       |       |          |  |
| Email Επικοινωνίας*: |                  | abc@gsis            | gr                                                          |                     |       |       |          |  |
| Τηλέφωνο Επικοινων   | νίας*:           | 1234567             | 890                                                         |                     |       |       |          |  |
| Περιγραφή Φορέα*:    |                  | Αρχή για            | την καταπολέμησ                                             | η                   |       |       |          |  |
| Αιτιολόγηση αιτήμα   | τος:             | Υποθέσει            | Υποθέσεις ξεπλύματος                                        |                     |       |       |          |  |
| Αιτιολόγηση απάντη   | ισης:            | Παρακαί<br>υπηρεσία | Παρακαλώ να προσκομίσετε εξουσιοδότηση της<br>υπηρεσίας σας |                     |       |       |          |  |
| Κατάσταση:           |                  | ΕΓΚΕΚΡΙΝ            | EFKEKPIMENH                                                 |                     |       |       |          |  |
| Ρόλος:               |                  | Αρμόδια             | Αρμόδια Ελεγκτική Αρχή                                      |                     |       |       |          |  |
| Ημ/νία Υποβολής:     |                  | 09-08-20            | 09-08-2021 09:51:17                                         |                     |       |       |          |  |
| Ονομ/Επώνυμο Μετ     | αβολής:          | ΝΙΚΟΛΟΓ             | ΝΙΚΟΛΟΠΟΥΛΟΥ ΕΙΡΗΝΗ                                         |                     |       |       |          |  |
| Ημ/νία Μεταβολής:    |                  | 09-08-20            | 09-08-2021 09:54:32                                         |                     |       |       |          |  |
| Λίστα Αρ             | οχείων           |                     |                                                             |                     |       |       |          |  |
| Όνομα<br>αρχείου     | Τύπος<br>αρχείου | Μέγεθος<br>αρχείου  | Όνομα<br>αρχείου στο<br>σύστημα                             | Ημ/νία<br>Μεταφόρτω | ση Πρ | οβολή | Διαγραφή |  |
| ΥΠΕΥΘΥΝΕΣ_ΔΗ         | application/pdf  | 357930              | file_57                                                     | 09/08/2021          | Προβ  | ολή   | ×        |  |

Εικόνα 4. Έγκριση αιτήματος πρόσβασης

## 1.2 ΕΚΔΟΣΗ ΗΛΕΚΤΡΟΝΙΚΟΥ ΠΑΡΑΒΟΛΟΥ

Προκειμένου να αποκτήσουν πρόσβαση στη λειτουργία αναζήτησης, ο χρήστης που ασκεί (ή ανήκει σε Φορέα που ασκεί) Δέουσα Επιμέλεια καθώς και ο απλός χρήστης-πολίτης θα πρέπει να έχουν εκδώσει ηλεκτρονικό παράβολο, μέσω της υπηρεσίας e-Παράβολο, στην οποία μπορούν να μεταβούν μέσω της σχετικής επιλογής από το κεντρικό μενού της Εφαρμογής ΚΜΠΔ (Εικόνα 5):

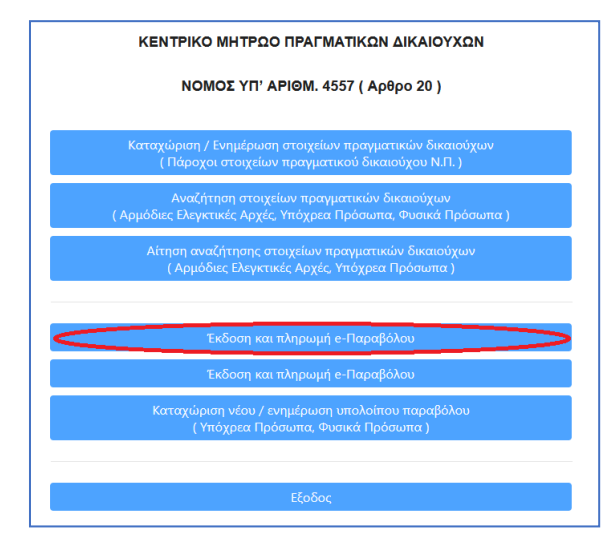

Εικόνα 5. Μετάβαση στην υπηρεσία e-Παράβολο

Πατώντας το κουμπί "Χορήγηση Παραβόλου" στην κεντρική σελίδα της υπηρεσίας e-Παράβολο, ο χρήστης μεταβαίνει στην οθόνη της Εικόνας 6:

| <sup>jovgr</sup>   Παράβολο                                                                                                    |                                                                                                    |
|----------------------------------------------------------------------------------------------------|----------------------------------------------------------------------------------------------------|
|                                                                                                    | Ελληνικά 🗸                                                                                                    |
| Αναζήτηση με κωδικό<br>τύπου                                                                                                    | >                                                                                                    |
| 🤕 Αναλυτική περιγραφή των κωδικών τύπων ηλεκτρονικα                                                                                | ών παραβόλων σε μορφή xls                                                                                                    |
| Αίτημα Χορήγησης Παραβόλου                                                                                                    |                                                                                                    |
| Φορέας Δημοσίου (Υπουργεία, Ανεξάρτητες Αρχές, Οργαν                                                                               | ισμοί) <b>*</b>                                                                                                    |
| Επιλέξτε                                                                                                    | ~                                                                                                    |
| Κατηγορία Παραβόλου *                                                                                                    |                                                                                                    |
| Επιλέξτε                                                                                                    | ~                                                                                                    |
| Τύπος Παραβόλου ( [ κωδικός τύπου ] Ονομασία ) *                                                                                   |                                                                                                    |
| Επιλέξτε                                                                                                    | v                                                                                                    |
| Δημιουργία παραβόλου για τον ίδιο χρήστη TaxisNet<br>Α.Φ.Μ. (Υποχρεωτικό πεδίο για όσους διαθέτουν Α.Φ.Μ.)       Ονομα/Διεύθυνση • | Αποστολή κωδικού με email<br>Λογαριασμός ηλεκτρονικού ταχυδρομείου (email) •       Επιβεβαίωση Λογαριασμού ηλεκτρονικού ταχυδρομεία<br>(email) |
| Επώνυμο/Επωνυμία *                                                                                                    | Κινητό Τηλέφωνο                                                                                                    |
| Πατρώνυμο *                                                                                                    | Ημερομηνία Γέννησης **                                                                                                    |
| Μητρώνυμο **                                                                                                    |                                                                                                    |

Εικόνα 6. Χορήγηση ηλεκτρονικού παραβόλου

Στο πεδίο "Αναζήτηση με κωδικό τύπου" (που φαίνεται εντός της κόκκινης έλλειψης στην Εικόνα 6)

- α) ο χρήστης που ασκεί Δέουσα Επιμέλεια εισάγει τον κωδικό 2293
- β) ο απλός χρήστης-πολίτης εισάγει τον κωδικό 2294

και πατά το κουμπί "Αναζήτηση", προκειμένου να προσδιοριστεί με εύκολο τρόπο το είδος του ηλεκτρονικού παραβόλου που πρόκειται να εκδοθεί. Για τη συμπλήρωση των υπόλοιπων πεδίων και την πληρωμή του παραβόλου, ο χρήστης πρέπει να ακολουθήσει τις οδηγίες που δίνονται στην κεντρική σελίδα της υπηρεσίας e-Παράβολο. Το εκδοθέν παράβολο ταυτοποιείται από 20-ψήφιο κωδικό, ο οποίος αποστέλλεται στον χρήστη μέσω ηλ. ταχυδρομείου και είναι διαθέσιμος μέσω της επιλογής "Τα παράβολά μου" στην κεντρική σελίδα της υπηρεσίας e-Παράβολο.

## 1.3 ΚΑΤΑΧΩΡΙΣΗ ΗΛΕΚΤΡΟΝΙΚΟΥ ΠΑΡΑΒΟΛΟΥ

Προκειμένου να γνωστοποιηθεί στην Εφαρμογή ΚΜΠΔ η ύπαρξη ηλεκτρονικού παραβόλου (το οποίο «ξεκλειδώνει» την πρόσβαση στη λειτουργία αναζήτησης), ο χρήστης θα πρέπει να καταχωρίσει τον 20-ψήφιο κωδικό του παραβόλου που εξέδωσε μέσω της υπηρεσίας e-Παράβολο. Η καταχώριση του ηλεκτρονικού παραβόλου γίνεται μέσω της σχετικής επιλογής από το κεντρικό μενού της Εφαρμογής ΚΜΠΔ (Εικόνα 7):

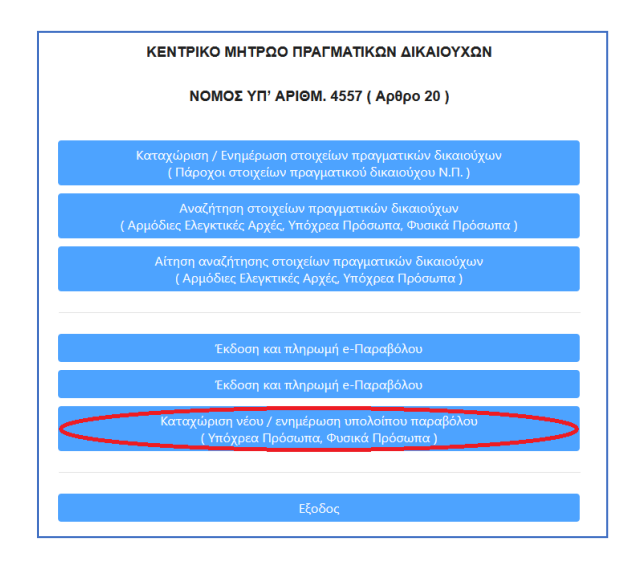

Εικόνα 7. Μετάβαση στην καταχώριση παραβόλου

Εμφανίζεται η οθόνη της Εικόνας 8, όπου ο χρήστης εισάγει τον 20-ψήφιο κωδικό του ηλεκτρονικού παραβόλου και πατά το κουμπί "Έλεγχος παραβόλου":

| Ρ.Μ. : 106134575 Χρήστης : rg1201 Επωνυμία : ΣΕΛΙΜΑΣ ΔΗΜΗΤΡΙΟΣ Ρόλος : CITIZEN                       |      |  |  |  |  |  |
|----------------------------------------------------------------------------------------------------|------|--|--|--|--|--|
| ΚΕΝΤΡΙΚΟ ΜΗΤΡΩΟ ΠΡΑΓΜΑΤΙΚΩΝ ΔΙΚΑΙΟΥΧΩΝ ν0.50                                                         |      |  |  |  |  |  |
| Καταχώρηση κωδικού παραβόλου εξουσιοδότησης αναζήτησης                                               |      |  |  |  |  |  |
|                                                                                                    |      |  |  |  |  |  |
| εν βρέθηκε ενεργό έγκυρο παράβολο. Παρακαλώ καταχωρίστε τον κωδικο νέου παραβόλου που έχετε ήδη πληρ | ώσει |  |  |  |  |  |
| ωδικός παραβόλου:                                                                                    |      |  |  |  |  |  |
| τλαμος παραβόλου                                                                                     |      |  |  |  |  |  |
|                                                                                                    |      |  |  |  |  |  |

Εικόνα 8. Καταχώριση ηλεκτρονικού παραβόλου

Το σύστημα ενημερώνει τον χρήστη για την εγκυρότητα του ηλεκτρονικού παραβόλου.

## 2 ΛΕΙΤΟΥΡΓΙΑ ΑΝΑΖΗΤΗΣΗΣ

Η λειτουργία αναζήτησης στοιχείων Πραγματικών Δικαιούχων είναι προσπελάσιμη μέσω της σχετικής επιλογής από το κεντρικό μενού της Εφαρμογής ΚΜΠΔ (Εικόνα 9):

|   | ΚΕΝΤΡΙΚΟ ΜΗΤΡΩΟ ΠΡΑΓΜΑΤΙΚΩΝ ΔΙΚΑΙΟΥΧΩΝ                                                                       |
|---|----------------------------------------------------------------------------------------------------|
|   | ΝΟΜΟΣ ΥΠ' ΑΡΙΘΜ. 4557 ( Αρθρο 20 )                                                                           |
|   | Καταχώριση / Ενημέρωση στοιχείων πραγματικών δικαιούχων<br>( Πάροχοι στοιχείων πραγματικού δικαιούχου Ν.Π. ) |
| < | Αναζήτηση στοιχείων πραγματικών δικαιούχων<br>( Αρμόδιες Ελεγκτικές Αρχές, Υπόχρεα Πρόσωπα, Φυσικά Πρόσωπα ) |
|   | Αίτηση αναζήτησης στοιχείων πραγματικών δικαιούχων<br>( Αρμόδιες Ελεγκτικές Αρχές, Υπόχρεα Πρόσωπα )         |
|   | Έκδοση και πληρωμή e-Παραβόλου                                                                               |
|   | Έκδοση και πληρωμή e-Παραβόλου                                                                               |
|   | Καταχώριση νέου / ενημέρωση υπολοίπου παραβόλου<br>( Υπόχρεα Πρόσωπα, Φυσικά Πρόσωπα )                       |
|   |                                                                                                    |

Εικόνα 9. Κεντρικό μενού – μετάβαση στη λειτουργία αναζήτησης

Ο χρήστης μεταβαίνει στο μενού της Εικόνας 10, όπου επιλέγει το στοιχείο βάσει του οποίου θα γίνει η αναζήτηση (Α.Φ.Μ., Επώνυμο Φ.Π. – Όνομα – Πατρώνυμο, Επωνυμία Ν.Π.):

| <b>∨</b> ΑΝΑΖΗΤΗΣΗ            | ΔΙΚΑΙΟΥΧΩΝ |
|-------------------------------|------------|
| Επιλογή στοιχείου αναζήτησης: | •          |
| Επιλογή στοιχείου αναζήτηση   |            |
| А.Ф.М.                        |            |
| Επώνυμο Φ.Π Ονομα - Πατρ      |            |
| Επωνυμία Ν.Π.                 |            |
| Αρ. ΓΕΜΗ Ν.Π.                 |            |

## Εικόνα 10. Επιλογή στοιχείου αναζήτησης

#### 2.1 Αναζήτηση Φ.Π. ή Ν.Π. με Α.Φ.Μ.

Όταν, από το μενού της Εικόνας 10, ο χρήστης επιλέξει ως στοιχείο αναζήτησης το "Α.Φ.Μ.", εμφανίζεται η φόρμα της Εικόνας 11, όπου εισάγει το προς αναζήτηση Α.Φ.Μ. φυσικού ή νομικού προσώπου:

| ANAZI    | нтнхн     | ΔΙΚΑΙ | ΟΥΧΩΝ         |            |                      |
|----------|-----------|-------|---------------|------------|----------------------|
| Α.Φ.Μ.   |           | •     |               |            |                      |
| А.Ф.М. : | 119674347 |       | 📥 Αναζήτηση 🤉 | Συμμετοχών | 🐴 Αναζήτηση Δηλώσεων |

Εικόνα 11. Αναζήτηση με Α.Φ.Μ.

#### 2.1.1 Αναζήτηση Συμμετοχών

Όταν ο χρήστης πατήσει του κουμπί "Αναζήτηση Συμμετοχών" στη φόρμα της Εικόνας 11, εμφανίζεται ο πίνακας της Εικόνας 12, όπου απαριθμούνται όλα τα Ν.Π. στα οποία το Φ.Π. ή Ν.Π. με το δεδομένο Α.Φ.Μ. συμμετέχει άμεσα ή έμμεσα:

| <b>~</b> A N A Z H T H ∑ H | ΑΝΑΖΗΤΗΣΗ ΔΙΚΑΙΟΥΧΩΝ                                                                         |       |                                |                              |                  |            |                       |                     |           |  |  |  |
|----------------------------|----------------------------------------------------------------------------------------------|-------|--------------------------------|------------------------------|------------------|------------|-----------------------|---------------------|-----------|--|--|--|
| Α.Φ.Μ.                     | •                                                                                            |       |                                |                              |                  |            |                       |                     |           |  |  |  |
| A.Ф.M. : 11967434          | Α.Φ.Μ.: 119674347 🕼 Αναζήτηση Συμμετοχών 🥻 Γραφική απωκόνικη κυμμετοχών 🧍 Αναζήτηση Δηλώσκων |       |                                |                              |                  |            |                       |                     |           |  |  |  |
| 🖾 Εκτύπωση 🚺 Εξαι          | [2] Εκτύπωση [2] Εξαγωγή ΧLSΧ<br>2 Νία αναζήτηση                                             |       |                                |                              |                  |            |                       |                     |           |  |  |  |
|                            |                                                                                              |       | Σύνολο συμμετοχών τ            | ου υπό αναζήτηση Φ.Π. ή Ν.Π. | , άμεσα ή έμμεσα |            |                       |                     |           |  |  |  |
| Επίπεδο                    | А.Ф.М.                                                                                       | ΦΠ/ΝΠ | Ον/μο - Επωνυμία               | Ιδιότητες                    | Τίτλος           | Ποσοστό(%) | Ποσοστό<br>ιδιοκτησία | Ημ/νία μεταβολής    | Ενέργειες |  |  |  |
|                            | 990889020                                                                                    | N.Π.  | ΝΤΕΡΟΣ ΓΕΩΡΓΙΟΣ ΚΑΙ ΣΙΑ ΕΕ     |                              |                  |            |                       |                     | * 🔺 🖕 🤉   |  |  |  |
|                            | 806034090                                                                                    | Ν.Π.  | ΔΗΜ ΜΗΛΕΟΥΝΗΣ ΑΙΜ ΤΣΕΚΟΥΡΑΣ ΟΕ | Μέτοχος                      | Μετοχές          | 100.00 %   | 100,00%               | 31/05/2021 13:58:26 | * 🛦 🖻 🤉   |  |  |  |
|                            | 999322880                                                                                    | Ν.Π.  | ΝΙΚΟΛΑΚΗΣ Γ ΚΑΙ ΣΙΑ ΟΕ         | Μέτοχος                      | Μετοχές          | 80.00 %    | 80,00%                | 31/05/2021 14:04:36 | * 🛦 🕿 🤊   |  |  |  |
| 1.1.1.1                    | 997297011                                                                                    | Ν.Π.  | Ι ΚΑΙ Α ΠΑΠΑΣΑΡΑΝΤΟΠΟΥΛΟΣ ΟΕ   | Μέτοχος                      | Μετοχές          | 10.00 %    | 8,00%                 | 01/06/2021 15:20:08 | * 🛦 🕿 🤊   |  |  |  |
| 1.1.1.2                    | 119674347                                                                                    | Ф.П.  | ΛΑΔΑΣ ΕΥΑΓΓΕΛΟΣ ΕΥΣΤΑΘΙΟΣ      | Μέτοχος                      | Μετοχές          | 70.00 %    | 56,00%                | 01/06/2021 15:24:36 | * A 🖻 D   |  |  |  |
| 1.1.1.3                    | 128032190                                                                                    | Ф.П.  | ΠΑΛΙΟΥΡΑ ΦΩΤΕΙΝΗ ΑΝΑΣΤΑΣΙΟΣ    | Μέτοχος                      | Μετοχές          | 20.00 %    | 16,00%                | 01/06/2021 15:22:49 | * 🛦 🖻 🤉   |  |  |  |
| 1.1.2                      | 106134575                                                                                    | Ф.П.  | ΣΕΛΙΜΑΣ ΔΗΜΗΤΡΙΟΣ ΑΛΕΞΑΝΔΡΟΣ   | Μέτοχος                      | Μετοχές          | 20.00 %    | 20,00%                | 01/06/2021 15:49:16 | * A 5 0   |  |  |  |
| ✓ 2                        | 991173605                                                                                    | Ν.Π.  | ΦΛΟΙΣΒΟΣ ΟΕ                    |                              |                  |            |                       | 29/09/2021 10:39:21 | * 🔺 🖕 🕤   |  |  |  |
|                            | 806034090                                                                                    | Ν.Π.  | ΔΗΜ ΜΗΛΕΟΥΝΗΣ ΑΙΜ ΤΣΕΚΟΥΡΑΣ ΟΕ | Μέτοχος                      | Μετοχές          | 33.30 %    | 33,30%                | 28/09/2021 13:38:59 | * 🛦 🖻 🤊   |  |  |  |
|                            | 999322880                                                                                    | Ν.Π.  | ΝΙΚΟΛΑΚΗΣ Γ ΚΑΙ ΣΙΑ ΟΕ         | Μέτοχος                      | Μετοχές          | 80.00 %    | 26,64%                | 31/05/2021 14:04:36 | * 🛦 🖕 🧿   |  |  |  |
| 2.1.1.1                    | 997297011                                                                                    | Ν.Π.  | Ι ΚΑΙ Α ΠΑΠΑΣΑΡΑΝΤΟΠΟΥΛΟΣ ΟΕ   | Μέτοχος                      | Μετοχές          | 10.00 %    | 2,66%                 | 01/06/2021 15:20:08 | * 🛦 🖕 🧿   |  |  |  |
| 2.1.1.2                    | 119674347                                                                                    | Ф.П.  | ΛΑΔΑΣ ΕΥΑΓΓΕΛΟΣ ΕΥΣΤΑΘΙΟΣ      | Μέτοχος                      | Μετοχές          | 70.00 %    | 18,65%                | 01/06/2021 15:24:36 | * 🔺 🖻 🤉   |  |  |  |

## Εικόνα 12. Αποτέλεσμα αναζήτησης συμμετοχών

## 2.1.2 Γραφική Απεικόνιση Συμμετοχών

Όταν ο χρήστης πατήσει του κουμπί "Γραφική απεικόνιση Συμμετοχών" στη φόρμα της Εικόνας 12, εμφανίζεται το γράφημα της Εικόνας 13, όπου αναπαρίστανται ιεραρχικά οι συμμετοχές του Φ.Π. ή Ν.Π. με το δεδομένο Α.Φ.Μ.:

| Γραφική απεικόνιση Συμμετοχών                                                                                                    | ×                 |
|----------------------------------------------------------------------------------------------------|-------------------|
| - ΝΤΕΡΟΣ ΓΕΩΡΓΙΟΣ ΚΑΙ ΣΙΑ ΕΕ,     - ΔΗΜ ΜΗΛΕΟΥΝΗΣ ΑΙΜ ΤΣΕΚΟΥΡΑΣ ΟΕ, 100.00 %, 100.00%     - ΝΙΚΟΛΑΚΗΣ Γ ΚΑΙ ΣΙΑ ΟΕ, 80.00 %, 80.00%     - ΛΑΔΑΣ ΕΥΑΓΓΕΛΟΣ ΕΥΣΤΑΘΙΟΣ 70.00 %, 56.00       ΤΑΛΙΟΥΡΑ ΦΩΤΕΙΝΗ ΑΝΑΣΤΑΣΙΟΣ 20.00 %, 100.00%     - ΣΕΛΙΜΑΣ ΔΗΜΗΤΡΙΟΣ ΑΛΕΣΑΝΔΡΟΣ 20.00 %, 20.00%     - ΓΑΛΙΟΥΡΑ ΦΩΤΕΙΝΗ ΑΝΑΣΤΑΣΙΟΣ 20.00 %, 100.00%                                                                                                    | .00%<br>6<br>.00% |
| KAI A TIATIAZAPANTOTIOVAZ OE, 10.00 %, 2.66%  AADAE EVATERACE OE, 33.30 %, 33.30%  IKAI A TIATIAZAPANTOTIOVAZ OE, 10.00 %, 2.66%  AADAE EVATERACE OE, 33.30 %, 33.30%  IAMOVPA @QTEINH ANALTAZIOZ, 20.00 %, 5.66%  AADAE EVATERACE OE, 33.33 %, 33.33%  AADAE EVATERACE EVETABIOZ, 20.00 %, 6.66%  AADAE EVATERACE EVETABIOZ, 20.00 %, 6.67%  AADAE EVATERACE EVETABIOZ, 20.00 %, 6.67%  AADAE EVATERACE EVETABIOZ, 20. |                   |
| -     ΝΙΚΟΛΑΚΗΣ Γ ΚΑΙ ΣΙΑ ΟΕ , 50.00 %, 50.00%     ΑΑΔΑΣ ΕΥΑΤΤΕΛΟΣ ΕΥΣΤΑΘΙΟΣ 70.00 %, 35.00%       -     ΜΑΝΤΟΓΛΟΥ ΝΙΚΟΛΑΟΣ ΚΑΙ ΣΙΑ ΟΕ ,     ΠΑΛΙΟΥΡΑ ΦΩΤΕΙΝΗ ΑΝΑΣΤΑΣΙΟΣ 20.00 %, 10.00%                                                                                                    |                   |

## Εικόνα 13. Γραφική απεικόνιση συμμετοχών

## 2.1.3 Αναζήτηση Δηλώσεων

Όταν ο χρήστης πατήσει του κουμπί "Αναζήτηση Δηλώσεων" στη φόρμα της Εικόνας 11 ή στη φόρμα της Εικόνας 12, εμφανίζεται ο πίνακας της Εικόνας 14, όπου απαριθμούνται όλες οι δηλώσεις Ν.Π. στις οποίες έχει καταχωριστεί το Φ.Π. ή Ν.Π με το δεδομένο Α.Φ.Μ. ως (άμεσα ή έμμεσα) συμμετέχον:

| <b>~</b> A N A Z H T I | <b>ΜΑΝΑΖΗΤΗΣΗ ΔΙΚΑΙΟΥΧΩΝ</b>                             |                 |                          |                 |         |                     |                     |                     |           |  |  |  |
|------------------------|----------------------------------------------------------|-----------------|--------------------------|-----------------|---------|---------------------|---------------------|---------------------|-----------|--|--|--|
| A0.M. •                |                                                          |                 |                          |                 |         |                     |                     |                     |           |  |  |  |
| А.Ф.М.: 11             | A.Φ.Μ.: 119674347 🔥 Αναζήτηση Συμμετοχών                 |                 |                          |                 |         |                     |                     |                     |           |  |  |  |
| 🖾 Εκτύπωση             | 🖹 Εκτύπωση XLS)                                          | Κ Νέα αναζήτηση |                          |                 |         |                     |                     |                     |           |  |  |  |
|                        | Σύνολο Ν.Π. που καταχώρησαν το υπό αναζήτηση Φ.Π. ή Ν.Π. |                 |                          |                 |         |                     |                     |                     |           |  |  |  |
| Επίπεδο                | Α.Φ.Μ.                                                   | ΦΠ/ΝΠ           | Ονοματεπώνυμο / Επωνυμία | Ιδιότητες       | Τίτλος  | Ποσοστό<br>ιδιοκτησ | Ποσοστό<br>ιδιοκτησ | Ημ/νία μεταβολής    | Ενέργειες |  |  |  |
|                        | 999322880                                                | Ν.Π.            | ΝΙΚΟΛΑΚΗΣ Γ ΚΑΙ ΣΙΑ ΟΕ   |                 |         |                     |                     |                     | * 🛦 🖻     |  |  |  |
| 1.1                    | 119674347                                                | Ф.П.            | ΛΑΔΑΣ ΕΥΑΓΓΕΛΟΣ          | Μέτοχος         | Μετοχές | 70.00 %             | 70,00%              | 01/06/2021 15:24:36 | * 🛦 🖻     |  |  |  |
| ✓ 2                    | 990024116                                                | Ν.Π.            | ΛΑΔΑΣ Ε ΚΑΣΤΡΙΤΣΕΑΣ Γ ΟΕ |                 |         |                     |                     | 07/02/2020 10:25:37 | * 🔺 🖻     |  |  |  |
| 2.1                    | 119674347                                                | Ф.П.            | ΛΑΔΑΣ ΕΥΑΓΓΕΛΟΣ          | Μέτοχος         | Μετοχές | 20.00 %             | 20,00%              | 07/02/2020 10:18:41 | *         |  |  |  |
| <b>▼</b> 3             | 991173605                                                | N.Π.            | ΦΛΟΙΣΒΟΣ ΟΕ              |                 |         |                     |                     | 29/09/2021 10:39:21 | * 🔺 🖻     |  |  |  |
| 3.1                    | 119674347                                                | Ф.П.            | ΛΑΔΑΣ ΕΥΑΓΓΕΛΟΣ          | Δ/ντης, Μέτοχος | Μετοχές | 33.33 %             | 33.33%              | 28/09/2021 11:03:26 | *         |  |  |  |

#### Εικόνα 14. Αποτέλεσμα αναζήτησης δηλώσεων

#### 2.2 Αναζήτηση Φ.Π. με Επώνυμο – Όνομα – Πατρώνυμο

Όταν, από το μενού της Εικόνας 10, ο χρήστης επιλέξει ως στοιχεία αναζήτησης τα "Επώνυμο Φ.Π. – Όνομα -Πατρώνυμο", εμφανίζεται η φόρμα της Εικόνας 15, όπου εισάγει τα ονοματεπωνυμικά στοιχεία του προς αναζήτηση φυσικού προσώπου:

| <b>∨</b> A N A Z H T H | ΣΗ ΔΙΚΑΙΟΥΧΩΝ              |              |          |
|------------------------|----------------------------|--------------|----------|
| Επώνυμο Φ.Π Ονομ       | α - Πατρ. 💌                |              |          |
| Επώνυμο Φ.Π. :         | LADAS                      | Ονομα :      | VANGELIS |
| Πατρώνυμο :            |                            | Ημ/νία γέννη | σης:     |
| 📥 Αναζήτηση Συμμε      | τοχών 👔 Αναζήτηση Δηλώσεων |              |          |

Εικόνα 15. Αναζήτηση Φ.Π. με Επώνυμο – Όνομα – Πατρώνυμο

Όταν ο χρήστης πατήσει του κουμπί "Αναζήτηση Συμμετοχών" στη φόρμα της Εικόνας 15, εμφανίζεται το παράθυρο διαλόγου της Εικόνας 16, με τη λίστα των Φ.Π. που αντιστοιχούν στα ονοματεπωνυμικά στοιχεία που αναζητήθηκαν:

|            |                 |                 |     |                | 🕈 Κλείσιμο           |
|------------|-----------------|-----------------|-----|----------------|----------------------|
| Λίστα δικα | αούχων που ανεκ | τήθησαν         |     |                |                      |
|            | 1-              | -1 / 1 εγγραφές | K 🔺 | 1 🕨 H          | 10 ~                 |
| Α.Φ.Μ.     | Επίθετο         | ΄Ονομα          |     | ΄Ονομα Πατρός  | Επιλογή Φ.Π          |
| 119674347  | ΛΑΔΑΣ           | εγαγγέλος       |     | ΕΥΣΤΑΘΙΟΣ      |                      |
|            | 1.              | -1 / 1 εγγραφές | н 🔺 | 1 <b>)</b> H T | Επιλογή Φ.Π.<br>10 Υ |

Εικόνα 16. Επιλογή Φ.Π. προς επίδειξη

Ο χρήστης επιλέγει το Φ.Π. που τον ενδιαφέρει από τη λίστα της Εικόνας 16 και πατάει το κουμπί . μεταβιβάζοντας στην Εφαρμογή ΚΜΠΔ το Α.Φ.Μ. του επιλεγμένου Φ.Π. Η αναζήτηση συμμετοχών του Φ.Π. ολοκληρώνεται μέσω της διαδικασίας αναζήτησης με Α.Φ.Μ. Τα αποτελέσματα της αναζήτησης εμφανίζονται σε έναν πίνακα όμοιο με αυτόν της Εικόνας 12.

## 2.3 Αναζήτηση Ν.Π. με Επωνυμία

Όταν, από το μενού της Εικόνας 10, ο χρήστης επιλέξει ως στοιχείο αναζήτησης το "Επωνυμία Ν.Π.", εμφανίζεται η φόρμα της Εικόνας 17, όπου εισάγει την επωνυμία του προς αναζήτηση νομικού προσώπου:

| <b>∨</b> A N A Z H T H Σ | Η ΔΙΚΑΙΟΥΧΩΝ |                      |                      |
|--------------------------|--------------|----------------------|----------------------|
| Επωνυμία Ν.Π.            | -            |                      |                      |
| Επωνυμία Ν.Π. :          | лаппа        | Αναζήτηση Συμμετοχών | 🚹 Αναζήτηση Δηλώσεων |

## Εικόνα 17. Αναζήτηση Ν.Π. με Επωνυμία

Όταν ο χρήστης πατήσει του κουμπί "Αναζήτηση Συμμετοχών" στη φόρμα της Εικόνας 17, εμφανίζεται το παράθυρο διαλόγου της Εικόνας 18, με τη λίστα των Ν.Π. που αντιστοιχούν στην επωνυμία που αναζητήθηκε:

|           |                          |                  |        | 🥎 Κλείσιμο  |
|-----------|--------------------------|------------------|--------|-------------|
| Λίστα δικ | αιούχων Ν.Π. που ανεκτήθ | θησαν            |        |             |
|           | 1-1 / 1 εγγ              | γραφές Κ < 1 ►   | M 10 V | ·           |
| Α.Φ.Μ.    | Ονομασία Εταιρείας       | Εμπορικός Τίτλος | LEI    | Επιλογή Ν.Π |
|           |                          |                  |        | _           |

Εικόνα 18. Επιλογή Ν.Π. προς επίδειξη

Ο χρήστης επιλέγει το Ν.Π. που τον ενδιαφέρει από τη λίστα της Εικόνας 18 και πατάει το κουμπί . μεταβιβάζοντας στην Εφαρμογή ΚΜΠΔ το Α.Φ.Μ. του επιλεγμένου Ν.Π. Η αναζήτηση συμμετοχών του Ν.Π. ολοκληρώνεται μέσω της διαδικασίας αναζήτησης με Α.Φ.Μ. Τα αποτελέσματα της αναζήτησης εμφανίζονται σε έναν πίνακα όμοιο με αυτόν της Εικόνας 12.